SignalAir

# Mode opératoire – SignalAir Bassin de Lacq - pro

# **Sommaire**

OBSERVATOIRE

ED NOUVELLE AQUITAINE

| 1.   | Accéder à SignalAir                                      | 2  |
|------|----------------------------------------------------------|----|
| 1.1. | Depuis un ordinateur                                     | 2  |
| 1.2. | Depuis un smartphone                                     | 2  |
| 2.   | 1ère connexion à SignalAir                               | 2  |
| 3.   | Utiliser SignalAir                                       | 5  |
| 3.1. | Localisation du signalement                              | 5  |
| 3.2. | Description de l'odeur                                   | 6  |
| 4.   | Paramètres et menus de SignalAir                         | 10 |
| 5.   | Quelle utilisation est faite des signalements d'odeurs ? | 10 |
| 6.   | Supprimer/gérer son compte et ses données personnelles   | 12 |
| 7.   | Contacts utiles                                          | 12 |

Atmo NOUVELLE-AQUITAINE

# 1. Accéder à SignalAir

#### 1.1. <u>Depuis un ordinateur</u>

Tapez l'adresse suivante dans la barre d'adresse de votre navigateur internet : <u>https://www.signalair.eu/fr/</u>

#### 1.2. <u>Depuis un smartphone</u>

Téléchargez et installer l'application SignalAir depuis Google Play ou le Play Store ou tout autre magasin permettant de télécharger et installer des applications.

#### 2. <u>1ère connexion à SignalAir</u>

Pour un fonctionnement optimal de SignalAir, il est indispensable **d'accepter la géolocalisation** sur ordinateur et **de l'activer sur** smartphone.

Si vous êtes localisé(e) sur une des **56 communes ouvertes à SignalAir sur le bassin de Lacq**, la page d'accueil de SignalAir ressemble à ceci :

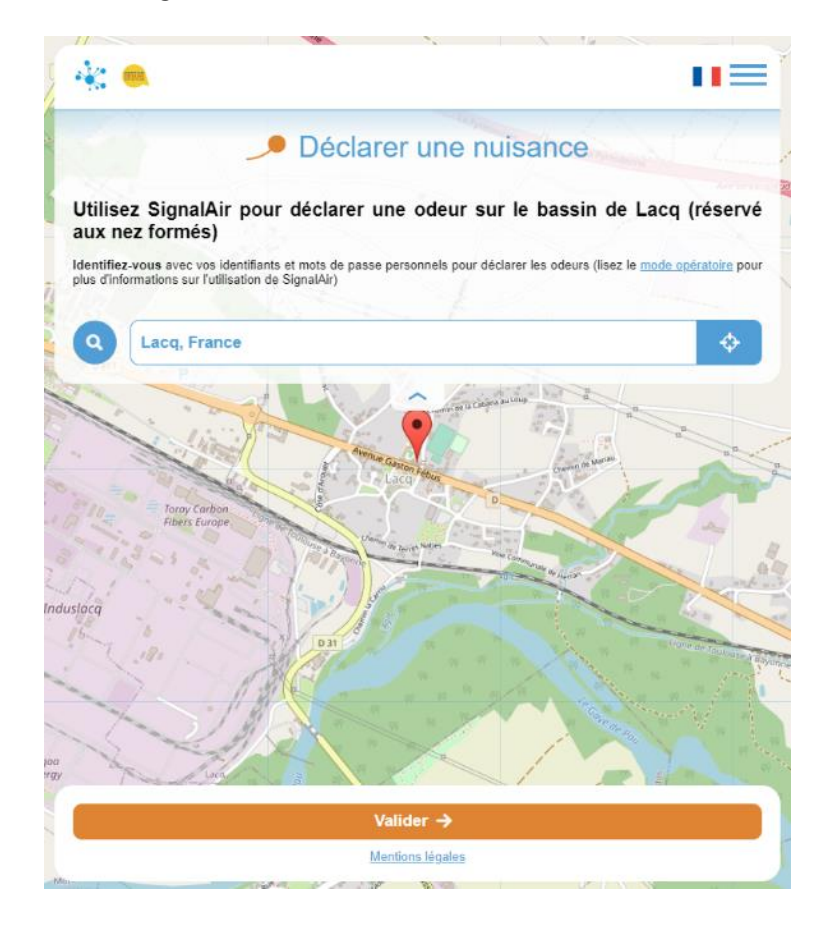

Notez bien que vous vous trouvez sur le formulaire de signalement pour les **nez formés.** Si vous n'êtes pas connecté à votre compte, vous aurez la page d'accueil dédiée aux **riverains non formés**. Pensez bien à vous connecter préalablement ?.

Il est important de savoir que SignalAir est paramétré pour fonctionner uniquement sur les 56 communes du bassin de Lacq identifiées selon la carte ci-dessous. Aussi, en vous positionnant en dehors du territoire, vous ne pourrez pas signaler d'odeurs.

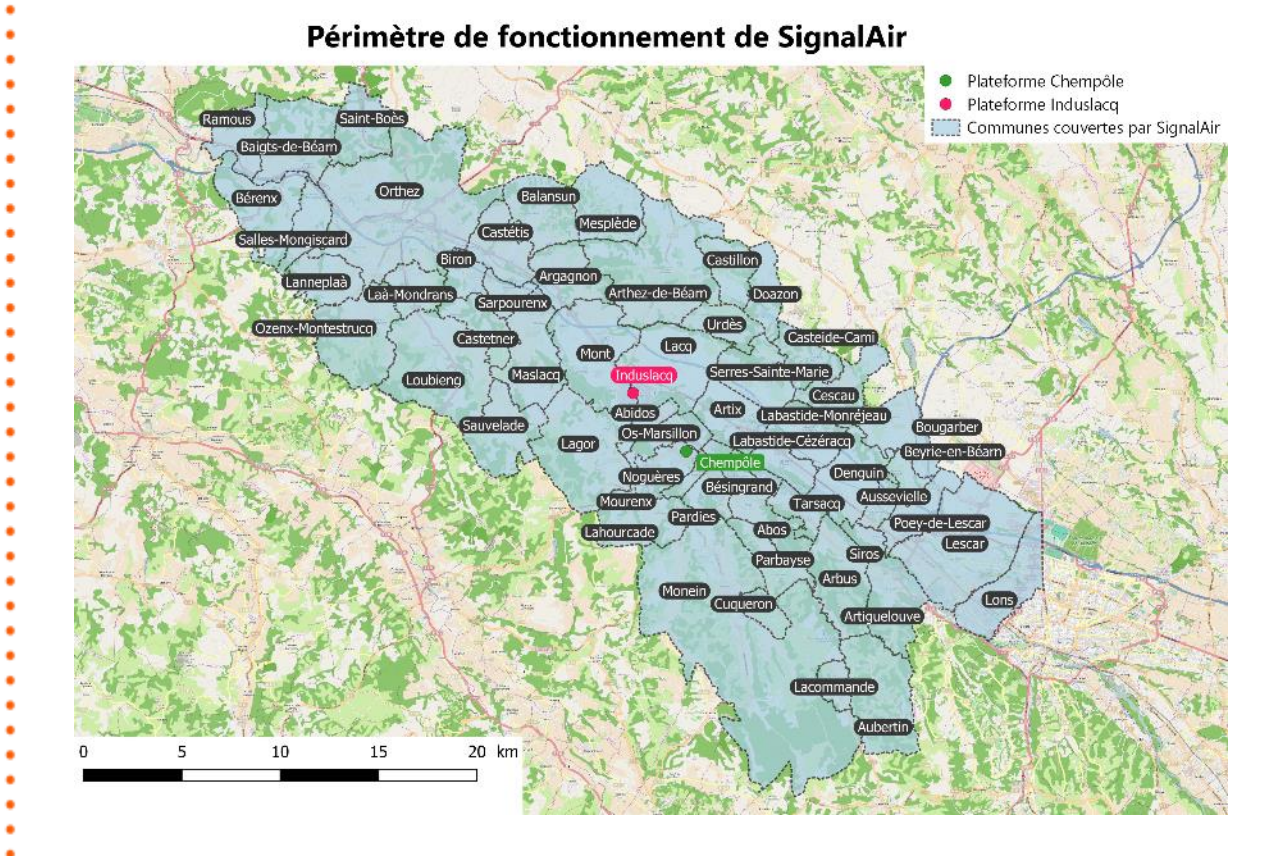

Une fois sur la page d'accueil de SignalAir, **il faut vous connecter à votre compte** en utilisant l'identifiant et le mot de passe fournis par Atmo Nouvelle-Aquitaine.

 à partir de la page d'accueil de SignalAir, cliquez sur le bouton = en haut à droite. Il ouvre un menu déroulant permettant d'accéder à différents paramètres décrits dans le paragraphe 4 page 10

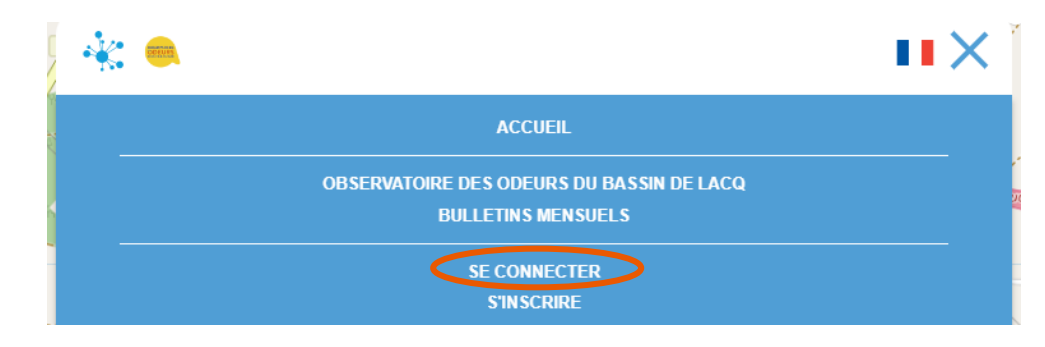

cliquer sur « Se connecter »

#### • une fenêtre de connexion s'ouvre

| 🔆 🔍                                | ∎≡               |
|------------------------------------|------------------|
| Connexion                          |                  |
| NOM D'UTILISATEUR                  |                  |
| Nom d'utilisateur                  |                  |
| MOT DE PASSE                       |                  |
| Mot de passe                       |                  |
| Connexion ->                       |                  |
| Mot dr                             | e passe oublié ? |
| Vous n'avez pas encore de compte ' | ?                |
| Devenez Membre →                   |                  |
|                                    |                  |

 indiquez le nom d'utilisateur (bien souvent votre adresse mail) et le mot de passe qui vous ont été envoyés automatiquement lors de votre création de compte SignalAir puis cliquez sur « Connexion ». Vous revenez alors sur la page d'accueil de SignalAir avec un encart vert indiquant « Connecté avec succès ».

|                                                                                                    | Laborer 1 1 1 1                                                                                                    |
|----------------------------------------------------------------------------------------------------|----------------------------------------------------------------------------------------------------|
|                                                                                                    | Déclarer une nuisance                                                                                                    |
| S. Par                                                                                                |                                                                                                    |
| Connecté avec su                                                                                      | ccès                                                                                                    |
| Connecté avec sue                                                                                     | ccès                                                                                                    |
| Connecté avec su<br>Utilisez Signa<br>aux nez forme                                                   | <sup>ccès</sup><br>alAir pour déclarer une odeur sur le bassin de Lacq (réserv<br>és)                                                                                                    |
| Connecté avec su<br>Utilisez Signa<br>aux nez forme<br>dentifiez-vous avec<br>Jus d'informations su   | alAir pour déclarer une odeur sur le bassin de Lacq (réservé<br>és)<br>vos identifiants et mots de passe personnels pour déclarer les odeurs (lisez le <u>mode opératoire</u> pour<br>ur l'utilisation de SignalAir)   |
| Connecté avec su<br>Utilisez Signa<br>aux nez forme<br>Identifiez-vous avec<br>plus d'informations su | alAir pour déclarer une odeur sur le bassin de Lacq (réservés)<br>és)<br>vos identifiants et mots de passe personnels pour déclarer les odeurs (lisez le <u>mode opératoire</u> pour<br>ur l'utilisation de SignalAir) |

En cas d'oubli du mot de passe, il vous suffit de cliquer sur « Mot de passe oublié ? » sur la page de connexion, d'indiquer votre nom d'utilisateur puis de cliquer sur « Envoyer ». Un mail de réinitialisation vous sera alors envoyé.

En cas d'oubli du nom d'utilisateur et du mot de passe, envoyez un mail à l'adresse <u>odeurs@atmo-na.org</u> en spécifiant bien l'adresse mail qui vous a servi à créér le compte SignalAir afin qu'Atmo Nouvelle-Aquitaine puisse vous renvoyer votre identifiant et votre mot de passe.

### 3. Utiliser SignalAir

Pour les personnes disposant d'un compte SignalAir, il n'est pas nécessaire de vous connecter à chaque fois que vous souhaitez faire un signalement d'odeur. Si vous avez accepté que votre naviguateur internet conserve votre identifiant et votre mot de passe en mémoire et qu'il vous laisse en permanence connecté(e) à SignalAir, vous serez automatiquement connecté(e).

Vérifier si vous êtes déjà connecté(e) en cliquant sur le bouton de la page d'accueil. Si le menu « Mon compte » apparait c'est que vous êtes identifié(e) sur le site.

#### 3.1. Localisation du signalement

Une fois arrivé(e) sur la page d'accueil de SignalAir <u>https://www.signalair.eu/fr/</u> sur le territoire de l'observatoire des odeurs du bassin de Lacq, il faut que vous indiquiez précisément l'endroit où vous avez senti une odeur.

Si la géolocalisation est correctement activée sur votre ordinateur ou smartphone il n'y aura, normalement, aucune action à faire. **Vous devez voir une flamme rouge**. Pour la visualiser correctement ne pas hésiter à remonter le bandeau d'accueil de la page en cliquant sur la petite flèche car généralement la flamme rouge va se trouver derrière celui-ci (cf. image ci-dessous).

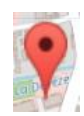

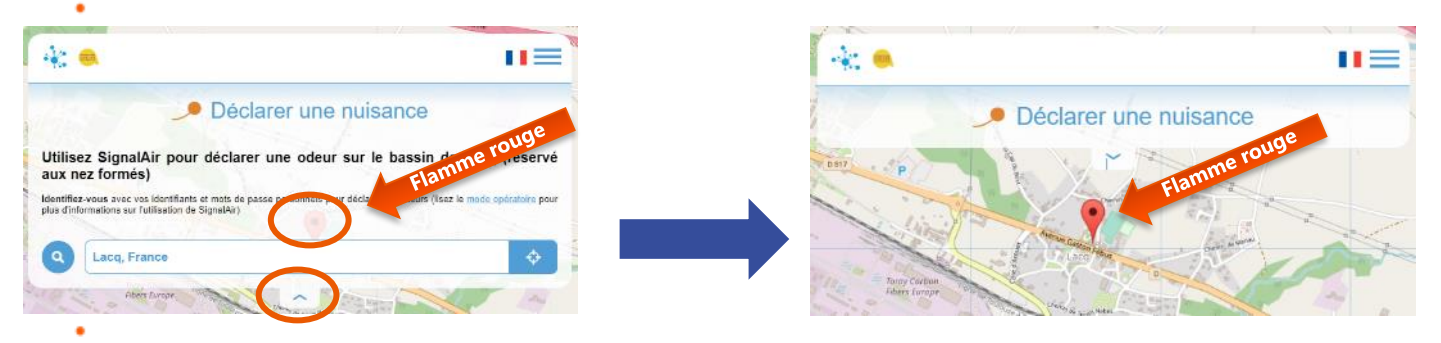

Si votre position n'est néanmoins pas tout à fait exacte, il suffit de :

- déplacer la flamme rouge en la glissant/déposant à l'endroit souhaité
- ou d'indiquer une adresse dans la barre de recherche d'adresse de la page d'accueil qui vous permettra de vous localiser à l'endroit précis indiqué
- ou de cliquer sur le bouton repositionne correctement

dans la page d'accueil afin que SignalAir vous

Barre de recherche d'adresse de la page d'accueil :

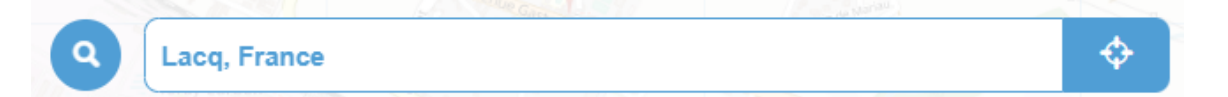

Une fois correctement localisé(e) vous pouvez valider en cliquant sur le bouton « Valider » pour passer à la partie « description de l'odeur ».

#### 3.2. <u>Description de l'odeur</u>

# En cas de gênes importantes ou d'odeurs inhabituelles, n'hésitez pas à contacter la salle de coordination de SOBEGI au 05.59.92.21.02 si vous souhaitez que votre signalement soit pris en charge.

Le formulaire de description de l'odeur est composé de plusieurs parties. Tout d'abord, il indique que vous vous trouvez sur l'observatoire des odeurs du bassin de Lacq **(pro)** et que vous allez déclarer une nuisance de type odeur.

| 6   | Observatoire des odeurs du bassin de Lacq (pro | ) |
|-----|------------------------------------------------|---|
|     |                                                |   |
|     | FR - (64) Pyrénées-Atlantiques                 |   |
| TYP | E DE NUISANCE                                  |   |
| 4   | odeur ~                                        |   |

Vous pouvez ensuite renseigner la date et l'heure de perception de l'odeur (cf. image cidessous). Si vous faites votre signalement au moment où vous sentez l'odeur, la date et l'heure seront déjà correctement paramétrées et il ne vous sera pas nécessaire de les modifier.

En revanche, si vous souhaitez signaler une odeur *a posteriori*, c'est-à-dire plusieurs heures après avoir senti l'odeur, car vous n'avez pas pu le faire au moment de la perception d'odeur, il vous suffit de modifier la date et l'heure afin qu'elles correspondent au moment de la perception d'odeur. Pour une meilleure analyse des signalements notamment dans les bulletins mensuels et bi-mensuels, essayez de ne pas renseigner des signalements plusieurs jours après.

Des SMS sont envoyés en cas de signalement d'intensité supérieure ou égale à 6 aux nez et au personnel d'astreinte de la plateforme. L'idée est d'alerter la plateforme Induslacq afin de gagner en réactivité si un évènement est en cours mais également de vous inviter à faire un signalement à votre tour en cas de perception d'odeur.

Ainsi, <u>si vous êtes disponible à la réception d'un SMS ET que vous percevez une odeur</u>, n'hésitez pas à faire un signalement à votre tour. Dans ce SMS sont indiqués le nom de la personne, le référent odorant, l'intensité et l'adresse précise du signalement.

Comme indiqué précédemment, il est possible de modifier la date et l'heure d'olfaction afin, par exemple, de renseigner un signalement *a posteriori*. Dans ce cas précis, si vous renseignez un signalement d'intensité > ou = à 6 plus d'une heure après l'heure réelle du signalement, aucun SMS ne sera transmis car il n'y aura plus de pertinence à solliciter les nez et le personnel d'astreinte de la plateforme. En revanche, ce signalement sera intégré dans la base de données.

| 01   | DOI.        | 100 |   | $\sim$   | $n \sim 1$ | <br>m 1 | 10 | <b>1</b> | ~ |
|------|-------------|-----|---|----------|------------|---------|----|----------|---|
|      | <br>I I E I |     |   |          |            |         |    |          |   |
| - C. |             |     | - | <u> </u> |            |         |    |          |   |
|      |             |     |   |          |            |         |    |          |   |

| PRÉCISEZ LA DATE | ET L'HEURE |   |  |
|------------------|------------|---|--|
| 26/04/2022       | 12:51      | O |  |

Vous allez ensuite pouvoir caractériser l'odeur perçue en terme de référent odorant, d'intensité, de perception et de ressenti (cf. image page suivante). Il vous est également demandé si lors de la perception d'odeur vous étiez en déplacement ou non. Pour cela il vous suffit de sélectionner les réponses appropriées dans les listes déroulantes.

Il est important, pour une meilleure analyse des signalements, <u>de faire un signalement par</u> <u>odeur perçue</u>. Évitez d'indiquer dans la case de commentaires « + DMDS, + Pyrazine » car ils ne pourront pas être traités aussi facilement que si vous aviez déclaré plusieurs signalements. Ainsi, par exemple, pour un mélange de THT, de DMS et de Sulfurol, faites 3 signalements avec 3 intensités qui peuvent être différentes. Cela enrichira grandement l'analyse de vos signalements.

Si dans la liste des référents proposées vous n'en trouvez pas une qui correspond à l'odeur que vous sentez ou que vous n'êtes pas en capacité de décrire cette odeur (mélange d'odeurs, odeur non connue, etc), sélectionner « Autre » et indiquer en commentaire ce que vous évoque l'odeur perçue.

Dans le champ « Référent », il vous est possible de choisir « Pas d'odeur – uniquement manif. phys. » <u>dans le cas où vous avez des manifestations physiques sans odeur associée</u>. Dans ce cas, il faudra, dans le champ « Intensité », choisir « 0 - uniquement manif. phys. ».

Dans le champ « Intensité », il vous est possible de choisir l'intensité de 1 à 10 selon les critères définis dans le Langage des nez<sup>®</sup>. Ceux-ci sont rappelés à côté de chaque intensité afin de vous aider à décrire précisément l'intensité de l'odeur perçue.

Il est important de se fier à <u>ces critères qui reposent sur la formation reçue et non pas à votre</u> <u>ressenti.</u> Ce dernier doit être traduit grâce au champ « Ressenti ». L'odeur perçue, pendant toute une journée dans la maison, peut être très gênante, très désagréable et très difficile à supporter. Elle peut vous donner envie de caractériser son intensité au-delà de 6, de 8, pour indiquer votre gêne, votre désagrément. Mais cela ne reflète pas réellement son intensité, aussi il est important de se demander ce que vous percevez réellement. Cela pourra se faire grâce aux critères indiqués à côté de chaque intensité. Ainsi, peut-être que cette odeur, **en toute objectivité**, devra être indiquée en intensité 4 car uniquement perçue dans la respiration normale. Il ne vous est pas, par contre, interdit d'indiquer en commentaire ce que vous percevez et comment vous le vivez. Bien choisir l'intensité d'une odeur permettra une meilleure analyse des signalements.

Le champ « Perception » permet de définir si l'odeur est perçue en continu ou par bouffées.

Le champ « Ressenti » permet de décrire votre gêne, elle ne repose pas sur des éléments du Langage des nez<sup>®</sup>. <u>Elle dépend essentiellement de la personnalité de chacun, de sa sensibilité et de son histoire personnelle. Elle peut être opposée au champ « Intensité ».</u>

Ainsi, pour la personne A qui passe de temps à autre devant une biscuiterie, l'intensité déclarée pourra être de 6 car c'est une odeur puissante mais le ressenti déclaré pourra être « Non gênant » car c'est une odeur agréable pour cette personne qui ne fait que passer.

Pour la personne B qui vit à côté de la biscuiterie, l'intensité déclarée pourra être la même, à savoir 6 mais par contre le ressenti déclaré pourra être « Très gênant » car cette odeur est en permanence à l'intérieur de sa maison et en est devenue, avec le temps, extrêmement désagréable et gênante. Le ressenti est une caractéristique subjective mais qui apporte une information essentielle sur la gêne ressentie.

FE010-ODE\_V1\_Mode\_operatoire\_signalair\_lacq\_pro

QUELLE ODEUR PERCEVEZ-VOUS ? \*

Choisissez le référent...

QUELLE EST L'INTENSITÉ DE CETTE ODEUR ? \*

Choisissez l'intensité...

COMMENT PERCEVEZ-VOUS CETTE ODEUR ? \*

Choisissez la perception...

QUELLE EST LA GÊNE ASSOCIÉE À CETTE ODEUR ?\*

Choisissez le ressenti...

**ÊTES-VOUS EN DÉPLACEMENT ? \*** 

Non Oui

Tous ces champs sont obligatoires (\*) pour une meilleure compréhension du signalement.

Bien que la localisation ait été rensignée au départ, il n'est pas impossible qu'un dysfonctionnment survienne et empêche de savoir où se situe réellement l'odeur perçue. Aussi, un champ, obligatoire, de localisation précise du signalement a été créé afin de permettre, si besoin, de le repositionner correctement (cf. image ci-dessous). Pour cela, merci d'indiquer <u>de manière relativement succincte</u> le lieu de l'olfaction. Par ex : 3 rue de l'industrie à Lacq ou au niveau de l'immeuble x à Lagor. Ce lieu est transmis aux autres nez et au personnel d'astreinte de la plateforme par SMS.

INDIQUEZ LA LOCALISATION PRÉCISE DU SIGNALEMENT\*

Localisation précise...

Aucune utilisation ultérieure de l'information sur la localisation précise n'est réalisée par Atmo Nouvelle-Aquitaine. Elle sert uniquement à positionner le plus fidèlement possible les signalements afin de les interpréter de la meilleure manière possible. Seul ce renseignement doit être indiqué à cet endroit.

Vous pouvez décrire jusqu'à quatre manifestations physiques simultanément selon une liste définie par l'Agence Régionale de la Santé (ARS). Merci de ne pas en sélectionner plus (cf. image ci-dessous).

#### AVEZ-VOUS DES MANIFESTATIONS PHYSIQUES ? (4 CHOIX POSSIBLES)

- Picotement de la gorge Picotement de la langue Démangeaison nasale
- Irritation des yeux (rougeurs, larmoiements, démangeaisons, etc)
- Irritation de la peau (rougeurs, démangeaisons, etc)
- Irritation des voies respiratoires (toux, éternuements, nez bouché, etc)
- Gêne respiratoire (essoufflement, crise d'asthme, etc)
- Oreilles douloureuses Maux de tête Étourdissements, vertiges
- Douleurs abdominales Nausées Vomissements

Enfin, dans le champ de commentaires (cf. image ci-dessous), facultatif, vous pouvez indiquer tout ce qui vous parait pertinent. Vous pouvez enfin terminer et cliquez sur le bouton « Valider ».

| 00 | ITAL | DEC |
|----|------|-----|
| CO |      | RES |

(facultatif)

Une fois le signalement effectué, la carte du territoire apparait avec un encart vert « Merci pour votre signalement ».

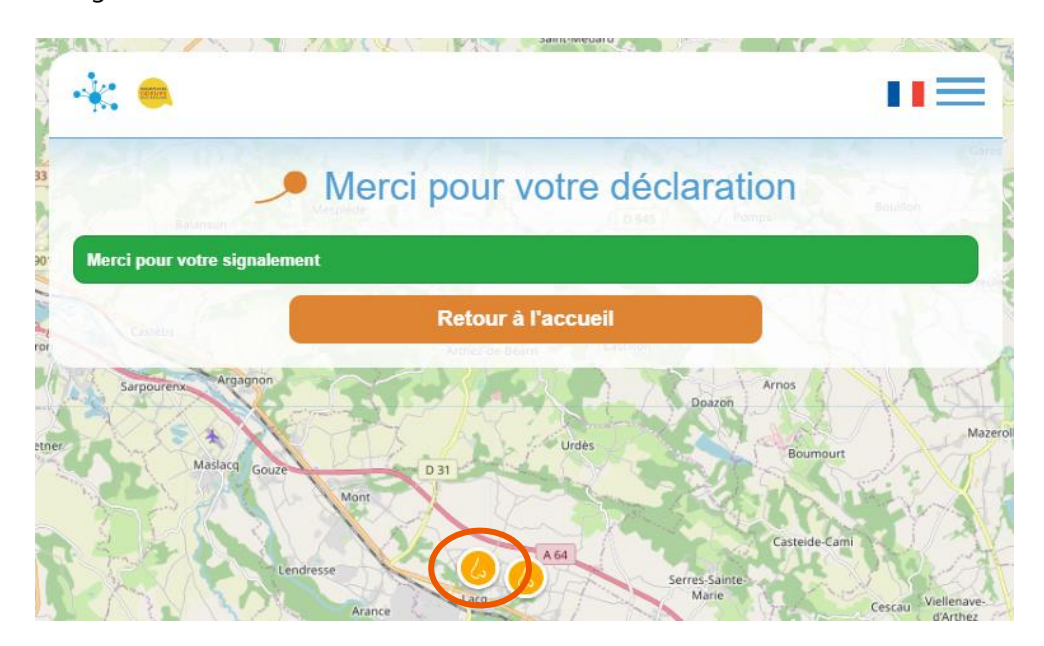

En cliquant sur la pastille jaune du signalament, vous aurez accès aux caractéristiques du signalement effectué. Si d'autres signalements ont été effectués vous les verrez apparaitre.

Afin de respecter le Règlement Général pour la Protection des Données, certains champs n'apparaitront pas à la vue de tous. Il s'agit des champs de localisation précise, de manifestations physiques et de commentaires.

## 4. Paramètres et menus de SignalAir

En **disposant d'un compte SignalAir**, il est possible d'accéder à certains paramètres en cliquant sur le bouton en haut à droite.

Plusieurs informations apparaissent alors dans un menu déroulant (cf. image ci-dessous).

| · · · |                                                                               | ×ĭ  |
|-------|-------------------------------------------------------------------------------|-----|
| R     | ACCUEIL                                                                       |     |
| 6     | MON COMPTE<br>OBSERVATOIRE DES ODEURS DU BASSIN DE LACQ<br>BULLETINS MENSUELS | Jac |
|       | SE DÉCONNECTER                                                                |     |
| ٩     | Lacq, France                                                                  | ,   |

Le menu « Accueil » permet de revenir sur la page d'accueil de SignalAir.

Le menu « Mon compte » permet d'accéder aux informations personnelles indiquées lors de la création de compte et de les modifier au besoin via l'onglet « Mes informations ». L'onglet « Mes déclarations » permet de consulter l'historique des signalements de l'utilisateur. L'onglet « Ma carte » permet de visualiser sur la carte du territoire les derniers signalements d'odeurs effectués.

Le menu « Observatoire des odeurs du bassin de Lacq » renvoit vers la page du site web d'Atmo Nouvelle-Aquitaine dédiée à l'observatoire des odeurs du bassin de Lacq. Elle y comprend de nombreuses ressources et informations.

https://www.atmo-nouvelleaquitaine.org/article/observatoire-des-odeurs-du-bassin-de-lacq-64

Le menu « Bulletins mensuels » renvoit directement vers la page du site web d'Atmo Nouvelle-Aquitaine dédiée aux bulletins mensuels des signalements olfactifs de l'année en cours. <u>https://www.atmo-nouvelleaquitaine.org/publications/bulletins-mensuels-des-signalements-olfactifs-du-bassin-de-lacq-annee-2022</u>

Le menu « Se déconnecter » permet de se déconnecter de son compte.

D'autres menus pourront, avec le temps, venir enrichir le contenu des paramètres.

## 5. Quelle utilisation est faite des signalements d'odeurs ?

Atmo Nouvelle-Aquitaine reçoit l'ensemble des signalements d'odeurs. Ils sont intégrés dans une base de données interne à Atmo Nouvelle-Aquitaine. Un traitement de ces données est effectué régulièrement afin de produire les bilans mensuels mais aussi afin de produire le bilan annuel de l'observatoire des odeurs. Ces données servent également à alimenter la plateforme ANETO, disponible en accès restreint (<u>https://aneto.universlacq.fr/auth/</u>).

La plateforme ANETO a vocation à compiler toutes les données de mesures de polluants d'Atmo Nouvelle-Aquitaine, les signalements des nez et les signalements des riverains afin d'offrir un tableau de bord rapide et complet de ces différents paramètres, pour que le personnel des plateformes Induslacq et Chempôle puisse agir efficacement.

Les personnes ayant un accès (avec identifiant et mot de passe) sont composées des industriels de la plateforme, de l'APESA, de la DREAL, de l'ARS, d'Atmo Nouvelle-Aquitaine et des nez de l'observatoire des odeurs.

Dans le cadre de leur comité "Nuisances et odeurs" et dans le but d'éditer de manière bimensuelle un bulletin (<u>https://www.universlacq.fr/informer-les-riverainsde-la-plateformeinduslacq/</u>), le personnel des plateformes Induslacq et Chempôle utilise et exploite les informations de cette base de données.

Aucune modification des caractéristiques des odeurs n'est apportée par Atmo Nouvelle-Aquitaine. Seule la localisation peut ponctuellement être modifiée en cas de défaillance technique de la géolocalisation au moment du signalement d'odeur.

Dans toute communication des résultats de l'observatoire des odeurs, les données sont agrégées pour en établir de grandes statistiques. Aucune information individuelle sur l'auteur du signalement ne peut apparaître dans nos publications.

Comme déjà indiqué, des SMS sont transmis lors de signalements d'intensité supérieure ou égale à 6. Les tableaux ci-dessous indiquent quelles informations sont transmises.

#### Groupe 1 (nez riverains

# SMS SollicitationRecoivent des SMS tous

- les jours sauf de Oh à 6h • Pas de SMS reçu si décalage de plus d'une
- heure dans le cas d'une déclaration *a posteriori*

- SMS SollicitationRecoivent des SMS
- uniquement les jours ouvrés et de 8h à 18h
- Pas de SMS reçu si décalage de plus d'une heure dans le cas d'une déclaration *a posteriori*

#### oupe 3 (astreintes de la ateforme/exploitants)

- SMS InfoReçoivent tout le temps les SMS
- Pas de SMS reçu si décalage de plus d'une heure dans le cas d'une déclaration a posteriori

#### Atmo Nouvelle-Aquitaine

- Pas de restrictions horaires sur les réceptions de SMS
- Reçoit tous les signalements dans une base de données interne à Atmo NA
- Pas de SMS reçu si décalage de plus d'une heure dans le cas d'une déclaration *a posteriori*

#### Signalement > ou = à 6

- SMS Sollicitation
- SMS Info
- Stockage en base de données Atmo NA
- Transmission instantanée dans la plateforme ANETO
- Analyse en Comité Nuisances et Odeurs des industriels
- Transmission d'un bilan bimensuel sur le site Universlacq
- Transmission d'un bilan mensuel et annuel aux nez et mise à disposition sur le site internet d'Atmo NA

#### Signalement = à 4 et 5

- Stockage en base de données Atmo NA
- Transmission instantanée dans la plateforme ANETO
- Transmission d'un bilan mensuel et annuel aux nez et mise à disposition sur le site internet d'Atmo NA

#### Signalement < à 4

- Stockage en base de données Atmo NA
- Transmission instantanée dans la plateforme ANETO
- •Transmission d'un bilan mensuel et annuel aux nez et mise à disposition sur le site internet d'Atmo NA

#### 6. Supprimer/gérer son compte et ses données personnelles

Dans le cadre de son activité non commerciale sur les observatoires des odeurs, Atmo Nouvelle-Aquitaine est amené à recueillir des informations vous concernant. Conformément au Règlement Général sur la Protection des Données (RGPD) adopté par le Parlement européen et entré en vigueur le 25 mai 2018, ces informations peuvent être supprimées ainsi que votre compte SignalAir sur simple demande auprès d'Atmo Nouvelle-Aquitaine (cf. Contacts utiles).

#### 7. <u>Contacts utiles</u>

Pour tout complément d'information sur l'observatoire des odeurs ou sur l'utilisation de SignalAir, vous pouvez contacter Sarah Le Bail, Atmo Nouvelle-Aquitaine, au 09 71 04 63 09 ou à l'adresse mail <u>slebail@atmo-na.org</u>.

Vous pouvez également envoyer un mail à l'adresse <u>odeurs@atmo-na.org</u> en cas d'absence.